## Ensemble docking of Palbociclib using all similar structures starting from apo CDK structure

- 1. Open Orbital from the desktop. In the File dropdown menu, select Open PDB ID (Ctrl+P).
- 2. In the Open PDB ID popup window, enter the PDB ID **1BI8-A** and select OK in order to open the Crystal structure of the CDK6-P19<sup>INK4D</sup> inhibitor complex.

|      | Orbital           |              |    |
|------|-------------------|--------------|----|
| File | General           | Protein      | Li |
|      | Open              | Ctrl+0       |    |
|      | Open Recent       | •            |    |
|      | Open PDB ID       | Ctrl+P       |    |
|      | Open PDB Redo     | Ctrl+Shift+P |    |
|      | Open ZINC ID      | Ctrl+Shift   | +L |
|      | Open Pubchem ID   | Ctrl+L       |    |
|      | Open Ideal Ligand | Ctrl+I       |    |
|      | Open COD ID       | Ctrl+Alt+    | L  |
|      | Open Density Map  | Ctrl+D       |    |
|      | Save Session      | Ctrl+S       |    |
|      | Save All Files    |              |    |
|      | Help              | •            |    |
|      | Exit              | Ctrl+Q       |    |

3. Under the **General** tab select the **Cartoon** setting in the **Display** panel and deselect the **Sticks** icon in order show the protein in its cartoon structure.

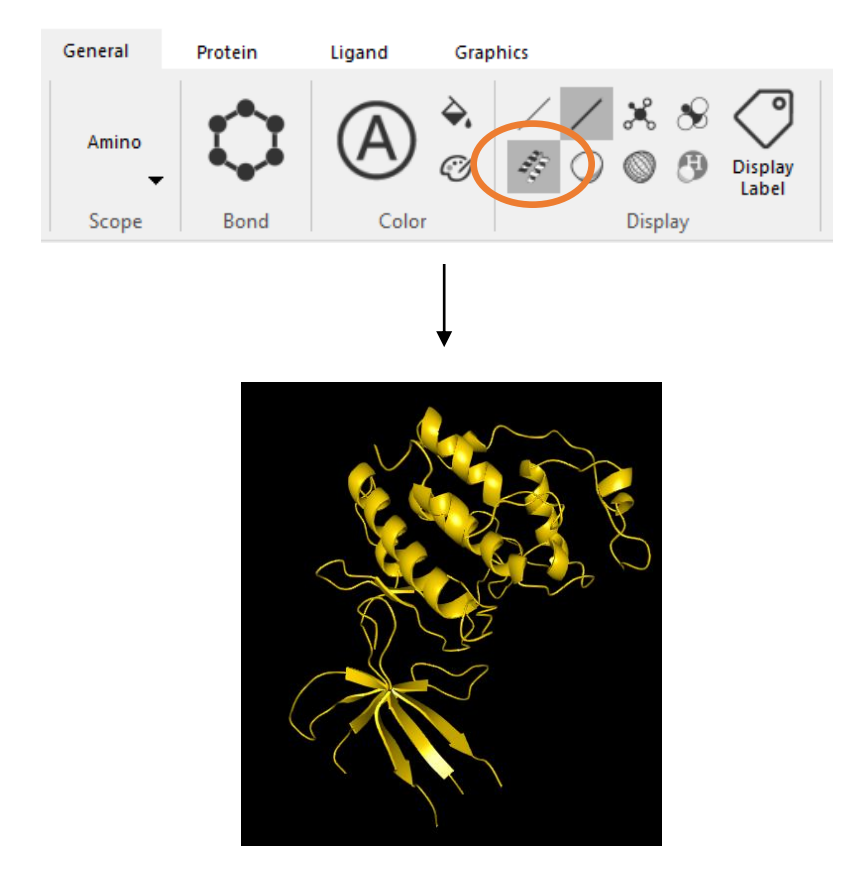

4. Next, select the Ligand tab and open the dock wizard

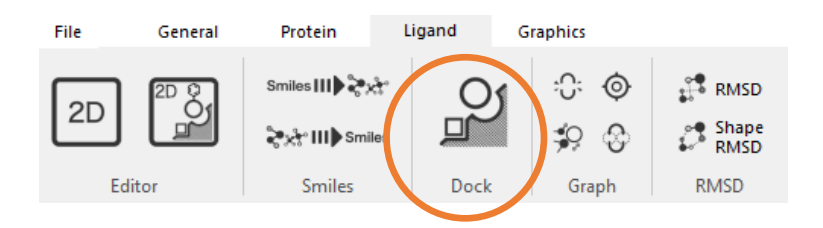

5. In the dock wizard, select **Switch to SMILES input.** Next, copy and paste the SMILES value for the ligand **LQQ** from the ligand summary on the RCSB PDB web page in the the Ligand Input in the Dock Wizard. (SMILES input:

CC(=O)c1c(C)c2cnc(Nc3ccc(cn3)N3CCNCC3)nc2n(C2CCC2)c1=O http://www.rcsb.org/pdb/ligand/ligandsummary.do?handler=biologyChemistry&hetId=LQQ)

6. Under Advanced Options check the dock all box and select Dock Begin.

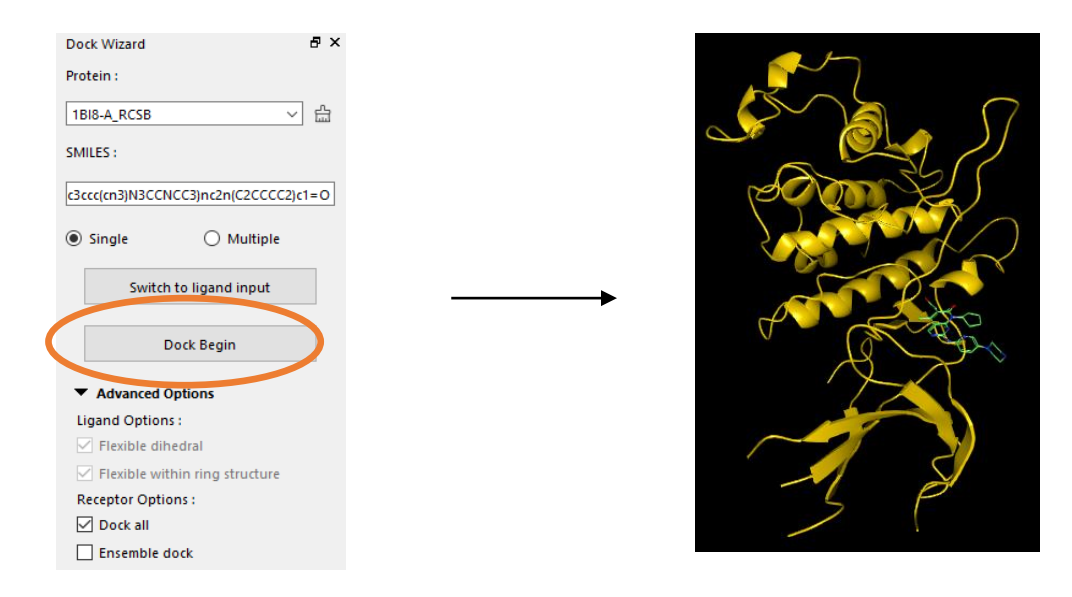

 After the calculation is complete, select all docked conformations in the **Object Manager**, right click and change the color of the ligands to blue under **Color Manager**.

| ■ ~ All → 4 <sup>2</sup> | 1BI8-A_RCS                   | 8                                                                     | ^            |                     |                                           |                                           |                  |                                |
|--------------------------|------------------------------|-----------------------------------------------------------------------|--------------|---------------------|-------------------------------------------|-------------------------------------------|------------------|--------------------------------|
|                          | dock_<br>Z dc                | Center                                                                |              | F                   |                                           |                                           |                  |                                |
|                          | e de<br>de X                 | Clone Object(s)<br>Delete Selection                                   |              | Ctrl+Shift+C<br>Del | By Object<br>By Chain<br>Mode<br>Spectrum |                                           |                  |                                |
|                          | ar<br>ar<br>ar               | Save as<br>Color Manager                                              | pt Selection | s<br>•              |                                           | By Object<br>By Chain<br>Mode<br>Spectrum |                  | $\sum_{i=1}^{n}$               |
|                          | de<br>de<br>de<br>de<br>de   | Delete All Except<br>Merge Ligands<br>Dissolve Groups<br>Rename Group |              | Ctrl+D              |                                           |                                           | ,                | P S                            |
|                          | dock11,<br>dock12,<br>dock13 | 0.000328_CC(<br>0.000291_CC(<br>0.000227_CC(                          | *            |                     |                                           | Orange<br>Yellow<br>Green<br>Cyan         | ,<br>,<br>,<br>, | /                              |
| Orbital Logger           |                              | 80                                                                    | ĸ            |                     |                                           | Blue                                      |                  | Blue                           |
| 0 ligand dock do         | one.                         |                                                                       |              |                     |                                           | Magenta<br>Gray                           | ;                | Blue Ribbon<br>Dark Blue       |
|                          |                              |                                                                       |              |                     | Ator                                      | 726                                       |                  | Blue Violet<br>Jacksons Purple |

- 8. Use the scroll button on the mouse to select the first calculated ligand in the **Object Manager**. This action will center the ligand in the viewport.
- Under the Docking Wizard in Advanced Settings, select the Ensemble dock button and in Pocket Sequence Similarity input a value of 0.99. Hide the all currently selected ligands before pressing Dock Begin.

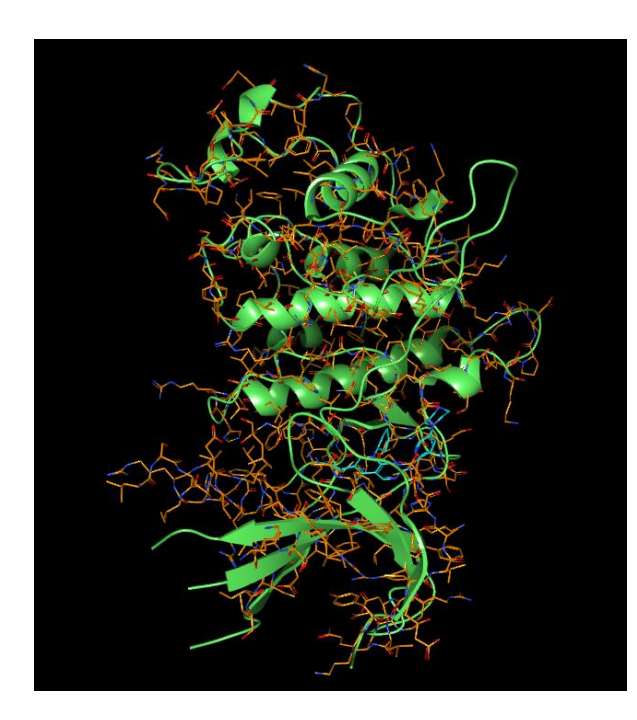

| Dock Wizard                          | Β×       |
|--------------------------------------|----------|
| Protein :                            |          |
| 1BI8-A_RCSB                          | ~ 씁      |
| SMILES :                             |          |
| c3ccc(cn3)N3CCNCC3)nc2n(C2CCCC       | 2)c1=O   |
| Single                               |          |
| Switch to ligand input               |          |
| Dock Begin                           |          |
| <ul> <li>Advanced Options</li> </ul> |          |
| Ligand Options :                     |          |
| Flexible dihedral                    |          |
| ✓ Flexible within ring structure     |          |
| Receptor Options :                   |          |
| 🗹 Dock all                           |          |
| Ensemble dock                        |          |
| Pocket Sequence Similairty           |          |
| 0.99                                 | <b>*</b> |
| Pocket Structure RMSD                |          |
| 0.50                                 | <b></b>  |
| Early Stop                           |          |
|                                      |          |

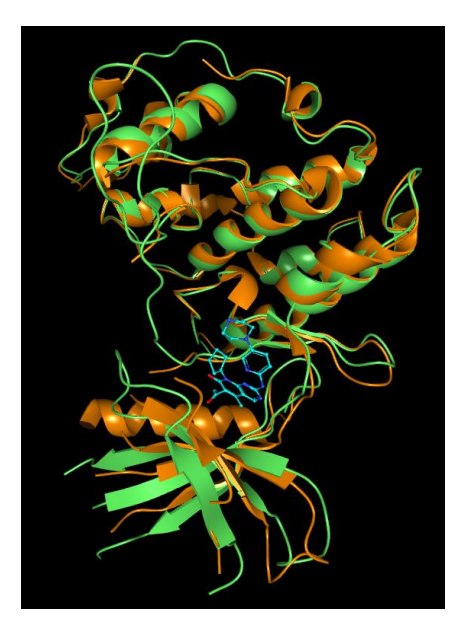

10. Next, in the object manager delete all docked ligands except for the first output (shown in blue). In addition, hide all **sticks** and show **cartoon** in the display panel as before. Next, hide the original protein (in green) by checking the box next to the name in the **object manager**.

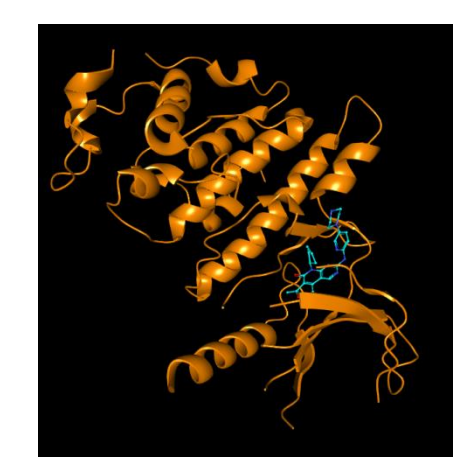

- 11. Open the File menu and select Open PDB ID (Ctrl+P) to open the protein 5L2I as shown in step 1.
- 12. First, select the protein that is moving in the **object manager**, second, select the reference protein and then click **Align** in the General tab in order to finish the structure alignment.

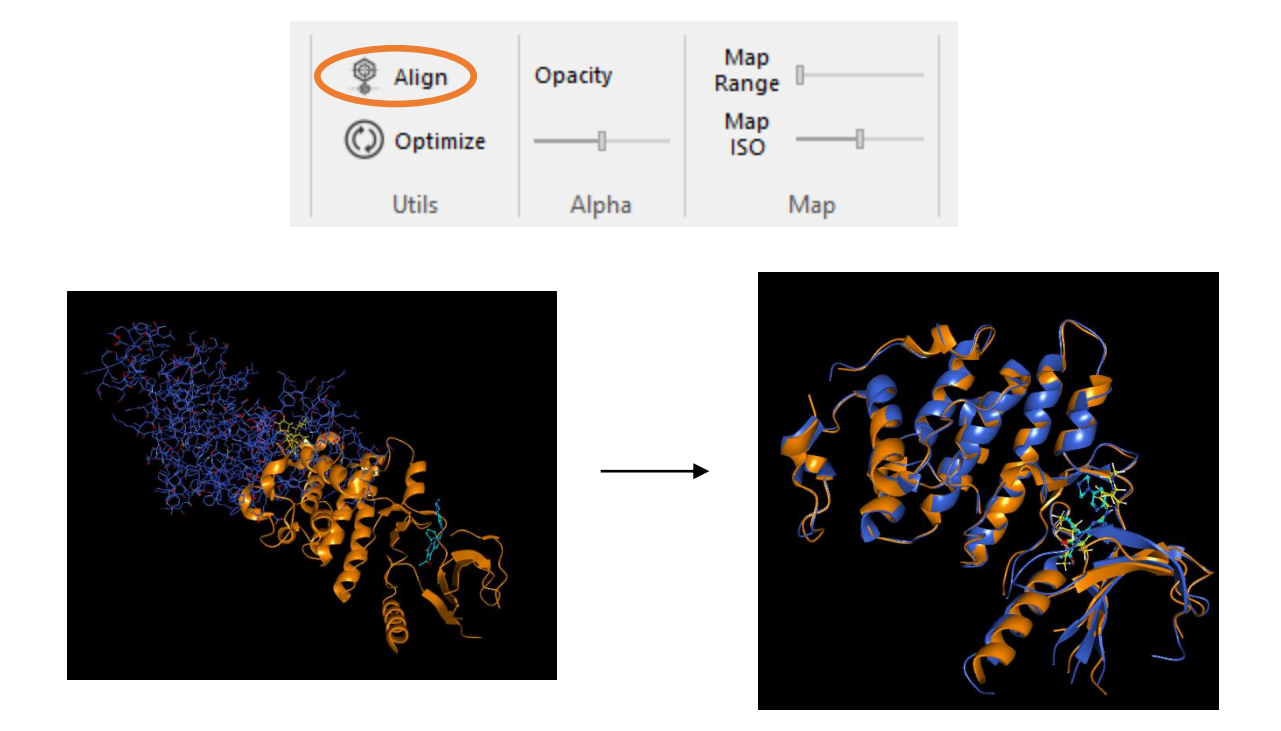

 Select both ligands with the middle scroll button using the **Object Manager** in order to zoom in on the selection. From here, RMSD can be calculated as shown in previous tutorials. (RMSD = 2.05 Angstroms).

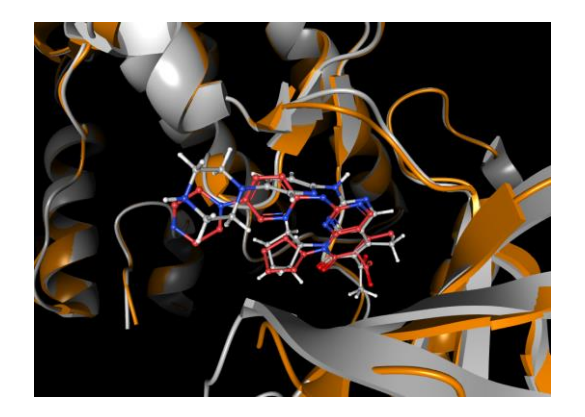

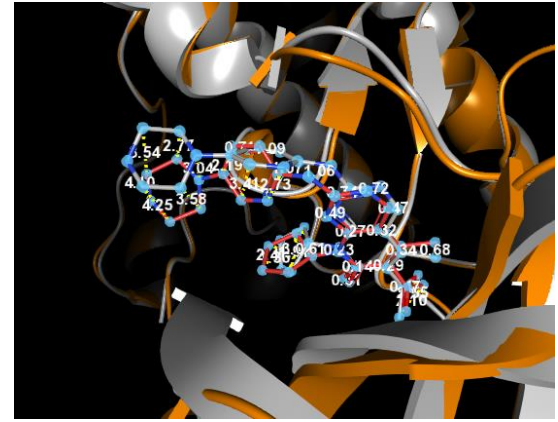